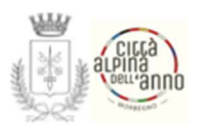

Città di Morbegno (Provincia di Sondrio)

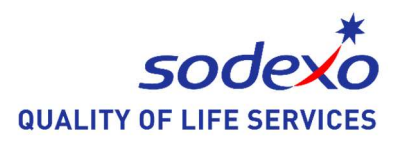

## ISTRUZIONI ISCRIZIONI ON-LINE PER L'ANNO SCOLASTICO 2022/2023

Vi comunichiamo che dal **22/09/2022** al **10/10/2022** sarà possibile <u>rinnovare</u> l'iscrizione, oppure effettuare una <u>nuova iscrizione</u>. Accedere al sito:

https://www7.eticasoluzioni.com/morbegnoportalegen/

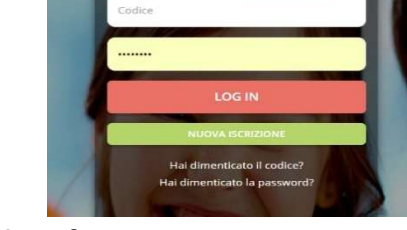

Il rinnovo o l'iscrizione sono obbligatorie per poter accedere al Servizio di Refezione

- Per il <u>**RINNOVO**</u> (utente che già nello scorso anno ha usufruito del Servizio) accedere al portale con codice e password già in vostro possesso. Una volta effettuato l'accesso entrare nella sezione *anagrafica* e cliccare sul tasto

Rinnova Iscrizioni

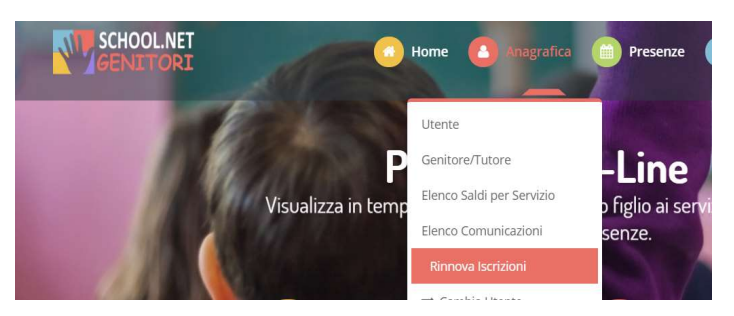

Procedere quindi alla compilazione/aggiornamento dei dati che il Sistema propone. In caso di blocco del Sistema verificare che sul vostro pc vi sia la <u>disattivazione blocco pop-up</u>, generalmente indicato con un'icona rossa nella parte a destra in alto dello schermo. Procedere con lo sblocco scegliendo l'opzione "consenti sempre".

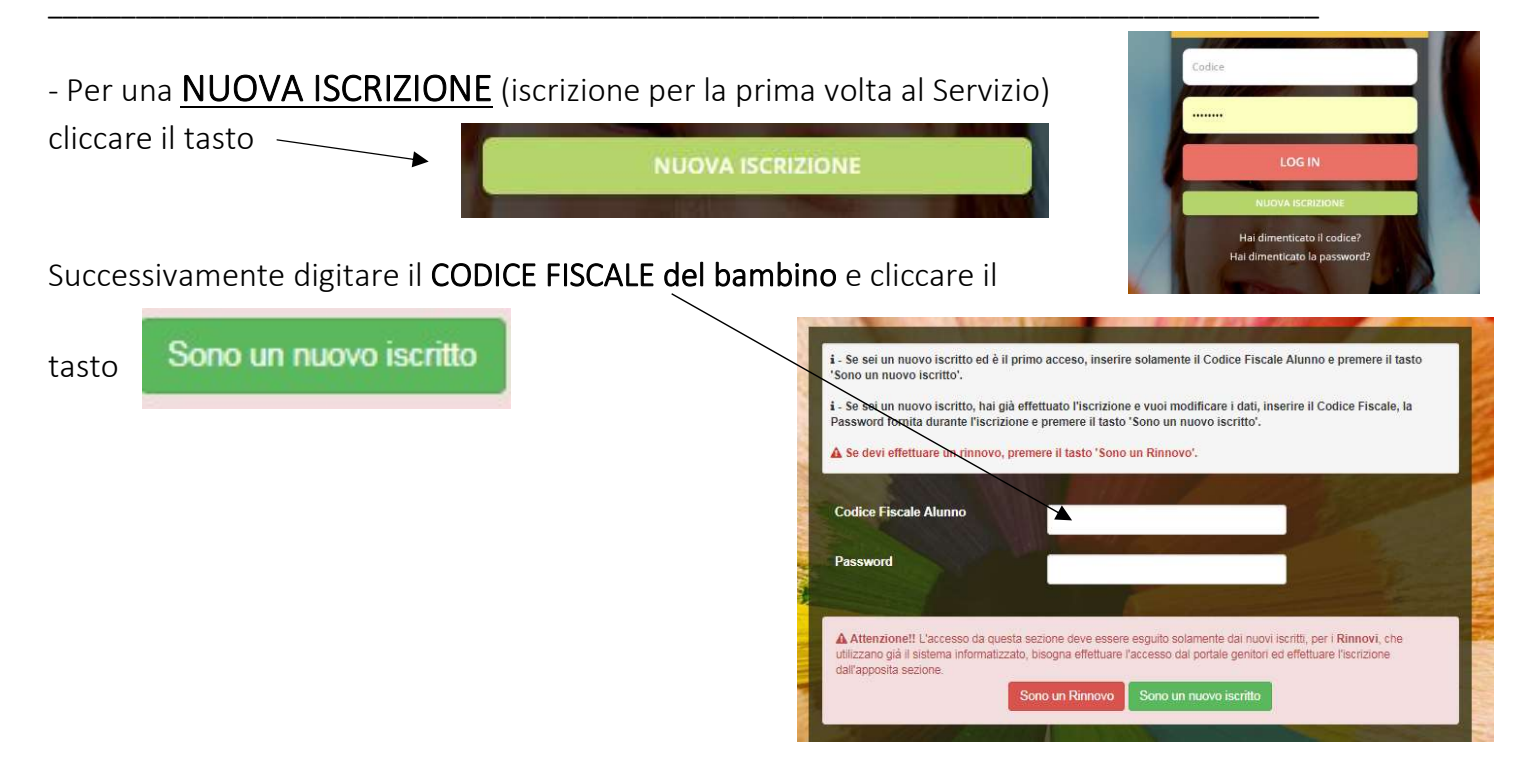

Procedere quindi alla compilazione/aggiornamento dei dati che il Sistema propone. In caso di blocco del Sistema verificare che sul vostro pc vi sia la <u>disattivazione blocco pop-up</u>, generalmente indicato con un'icona rossa nella parte a destra in alto dello schermo. Procedere con lo sblocco scegliendo l'opzione "consenti sempre".